# **FACTBIRD BENUTZERANLEITUNG** Knowledge Excellence

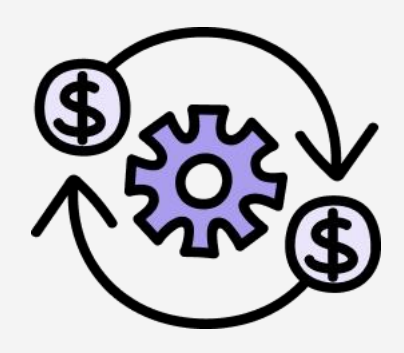

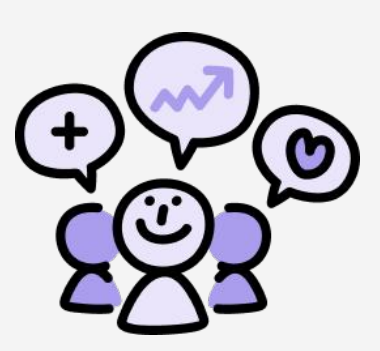

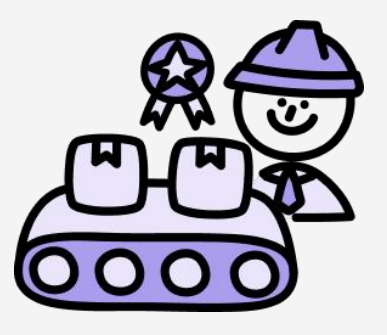

# factbird.com

### BENUTZERANLEITUNG Knowledge Excellence

## Inhaltsverzeichnis

#### Schulungs- und Kompetenzmanagement

| Zugriff auf Schulungs- und Kompetenzmanagement                    | 01 |
|-------------------------------------------------------------------|----|
| Schulungsinhalte (Lernaktivitäten) erstellen und aktualisieren    | 02 |
| Schulungsinhalte (Lernaktivitäten) und Kompetenzen zuordnen       | 04 |
| Kompetenzen und Mitarbeiter (Benutzer) zuordnen                   | 05 |
| Inanspruchnahme von Schulungen durch einen Mitarbeiter (Benutzer) | 06 |

#### Kontinuierliche Verbesserung

| • Action Plans | <br>80 |
|----------------|--------|
|                | <br>   |

Schulungs- und Kompetenzmanagement

## Schulungs- und Kompetenzmanagement

#### Was ist Schulungs- und Kompetenzmanagement?

Das Schulungs- und Kompetenzmanagement in Factbird Knowledge Excellence bietet einen systematischen Ansatz zur Weiterbildung von Arbeitskräften und unterstützt die Entwicklung von Kompetenzen vom Onboarding bis zur Qualifikationserweiterung. Es stellt sicher, dass passende Kompetenzprofile zur Erfüllung der Produktionsanforderungen verfügbar sind und trägt so zu einem nachhaltigen Wandel bei.

1

#### Auf Schulungs- und Kompetenzmanagement zugreifen

- 1. Klicken Sie im Menü auf "Lernen".
- 2. Es gibt drei Registerkarten:

a. **"LERNAKTIVITÄTEN"**: Neue Schulungsinhalte (Lernaktivitäten) können digital erstellt und aktualisiert werden. Alle erstellten Schulungsinhalte werden hier aufgelistet.

b. **"KOMPETENZEN"**: Sie können Kompetenzen definieren, indem Sie ihnen Schulungsinhalte zuordnen. Zum Beispiel erfordert die Bedienung der Füllmaschine die Teilnahme an zwei bestimmten Schulungen (Lernaktivitäten).

c. **"KOMPETENZMATRIX"**: Sie können Kompetenzen und Einzelpersonen zuordnen. Sie können beispielsweise angeben, welche Mitarbeiter für den Erwerb bestimmter Kompetenzen angemeldet werden müssen. Dies bietet dann einen Überblick über die Mitarbeiter und ihren Qualifikationsstatus.

| =             | FACTBIRD     |                   |         | <b>•</b>            | CONTRACTOR OF STREET, STREET, | ENGLISH (US) 🌐 🕜   |
|---------------|--------------|-------------------|---------|---------------------|----------------------------------------------------------------------------------------------------|--------------------|
| <b>6</b><br>2 | :A: Learning | 2<br>SKILL MATRIX | SKILLS  | LEARNING ACTIVITIES |                                                                                                    |                    |
| ((+1)         | Skill matrix |                   |         |                     |                                                                                                    | + NEW SKILL        |
| ۲             | Skills       |                   |         |                     | Location - Skill -                                                                                                    | User 👻 \Xi FILTERS |
| č             |              |                   |         |                     |                                                                                                    |                    |
|               |              |                   |         |                     |                                                                                                    |                    |
| Ż             |              |                   |         |                     |                                                                                                    |                    |
| *=            |              |                   | No data |                     |                                                                                                    |                    |
|               |              |                   |         |                     |                                                                                                    |                    |
| -             |              |                   |         |                     |                                                                                                    | 0-0 of 0 ( )       |
|               |              |                   |         |                     |                                                                                                    |                    |

Schulungs- und Kompetenzmanagement

2

#### Schulungsinhalte (Lernaktivitäten) erstellen

- 1. Klicken Sie auf die Registerkarte "LERNAKTIVITÄTEN".
- 2. Klicken Sie auf die Schaltfläche "+ LERNAKTIVITÄT".

| =             | FACTBIRD            |                     |                            | <b>A</b> | ENGLISH (US) 🌐 📀          |
|---------------|---------------------|---------------------|----------------------------|----------|---------------------------|
| <b>법</b><br>신 | :2: Learning        | SKILL MATRIX        | SKILLS LEARNING ACTIVITIES |          |                           |
| ((*))         | Learning activities |                     |                            |          | + LEARNING ACTIVITY       |
| •             | Q Search            |                     |                            |          | Location + = FILTERS      |
| ž             | Name                | Version Description |                            | Location |                           |
| 1<br>1<br>1   |                     |                     |                            |          |                           |
| ¥=            |                     |                     | No data                    |          |                           |
| 11.           |                     |                     |                            |          |                           |
| 2 <b>8</b> 3  |                     |                     |                            |          |                           |
|               |                     |                     |                            | Rows     | perpage 25 ≠ 0-0 of 0 < > |

- 3. Tragen Sie die "Allgemeinen Informationen" ein:
- Geben Sie den "Titel" und die "Beschreibung" ein.
- Wählen Sie den "Standort" aus, für den die Schulungsinhalte gelten sollen.
- Ändern Sie bei Bedarf die Umschalter für **"Start- & Enddatum erforderlich"** und **"Gültigkeitszeitraum"**.
- 4. Tragen Sie die Inhalte in den Editor ein und fügen Sie bei Bedarf Links, Bilder und Videos hinzu. Es können Verknüpfungen mit externen Systemen wie SharePoint oder YouTube erstellt werden, wenn vorhandene Schulungsinhalte verknüpft werden.
- 5. Klicken Sie auf "SPEICHERN".

| Factbird                                      |                                       |             |
|-----------------------------------------------|---------------------------------------|-------------|
| < Create learning activity                    |                                       | DISCARD SAV |
| General information 3                         | Filler A standard operation version 1 |             |
| Description     Standard                      | 😑 Normal 👻 B Z 🖘 🚍 📋 ATTACH MEDIA     |             |
| Select location *                             | 4                                     |             |
| Require start & end date      Validity period |                                       |             |
|                                               |                                       |             |
|                                               |                                       |             |

Schulungs- und Kompetenzmanagement

3

#### Schulungsinhalte (Lernaktivitäten) aktualisieren

- 1. Erstellte Schulungsinhalte werden in der Liste angezeigt.
- 2. Durch Klicken auf die Liste wird der Inhalte-Editor geöffnet.

| =        | FACTBIRD                        |         |                          |                          |                                    | ٨                | NAOKO RYDE<br>NR+PLATFORM@FACTBIRD.COM | English (US) ( | • 0       |
|----------|---------------------------------|---------|--------------------------|--------------------------|------------------------------------|------------------|----------------------------------------|----------------|-----------|
| <b>6</b> | 🏔 Learning                      |         | SKILL MATRIX             | SKILLS                   | LEARNING ACTIVITIES                |                  |                                        |                |           |
| ((+))    | Learning activities             |         |                          |                          |                                    |                  |                                        | + LEARNING     |           |
| 0        | Q Search                        |         |                          |                          |                                    |                  |                                        | Location 👻 🗟   | F FILTERS |
| ~        | Name                            | Version | Description              |                          |                                    | Location         |                                        |                |           |
| 4        | Filling Machine - Introdution   | 4       | A foundational overview  | w of the filling machine | s components, functions, and role  | Bottling Line #1 |                                        |                |           |
|          | Filling Machine - Job Shadowing | 3       | Hands-on learning by o   | bserving an experience   | d operator manage and troublesh    | Bottling Line #1 |                                        |                |           |
| 3=       | Capper - Introduction           | 2       | An introductory session  | n covering the basic op  | eration, components, and mainten   | Bottling Line #1 |                                        |                |           |
| ıĿ       | Capper - Job Shadowing          | 2       | Practical exposure thro  | ough observing an opera  | ator manage cap application and a  | Bottling Line #1 |                                        |                |           |
| 284      | Labeler - Introduction          | 6       | A standard operation p   | rocedure describing the  | basics of how the labeling machi   | Bottling Line #1 |                                        |                |           |
|          | Labeler - Job Shadowing         | 10      | On-the-job learning by v | watching an experience   | d operator manage label applicati  | Bottling Line #1 |                                        |                |           |
|          | Packaging - Introduction        | 2       | A high-level overview of | f the packaging proces:  | s, equipment, and configurations f | Bottling Line #1 |                                        |                |           |
| ø        | Packaging - Job Shadowing       | 2       | Observational training o | on packaging operation   | s, focusing on material handling a | Bottling Line #1 |                                        |                |           |
| E        | Safety Classroom Training       | 2       | Comprehensive instruc    | tion on workplace safe   | ty standards, emergency procedur   | Bottling Line #1 |                                        |                |           |

3. Aktualisieren Sie die Inhalte und klicken Sie auf **"ÄNDERUNGEN SPEICHERN"**, um sie als nächste Version zu kennzeichnen.

| =          | FACTBIRD                                                                                                    |                                                                                                    |
|------------|----------------------------------------------------------------------------------------------------|----------------------------------------------------------------------------------------------------|
| <b>#</b>   | < Edit learning activity                                                                                                    | DELETE DISCARD CHANGES                                                                                                    |
| 4<br>(iii) | General information                                                                                                    | Labeler - Introduction version 7                                                                                                    |
| ä          | Description                                                                                                    | TT Trile - B I GO 🗮 🗮 📵 ATTACH MEDIA                                                                                                    |
|            | A standard operation procedure describing the<br>basics of how the labeling machine's functions,<br>its settings, and role in the packaging line. | 1. Purpose<br>To establish a standardized process for operating the labeling machine to ensure consistent label<br>application and product unality.                                                                                                    |
| Ż          | Bottling Line #1 × -                                                                                                    | 2. Responsibilities                                                                                                    |
| 5=         | Require start & end date                                                                                                    | Operator: Perform labeler setup, operation, and basic troubleshooting,     Supervisor: Ensure compliance with this SOP and provide assistance for complex issues.     Maintenance Team: Handle repairs and major adjustmenus as required.                                                                                                    |
| 1          | Validity period 🕢                                                                                                    | 3. Procedures                                                                                                    |
| 28.1       |                                                                                                    | 3.1 Pre-Operation Checks                                                                                                    |
| **         |                                                                                                    | Begin by inspecting the labeling machine to ensure it is clean and free of any debris. Examine all follers,<br>applicators, and sensors to confirm they are in good condition and free of wars or damage. Check that<br>the correct label roll is available and matches the product specifications. Yerify that the labels meet<br>quality and regulatory standards. Finally, power on the machine and allow it to initialize completely<br>before proceeding. |
| 101        |                                                                                                    | 3.2 Setting Up the Labeler                                                                                                    |
| E          |                                                                                                    | Load the label roll onto the spool, making sure it is securely in place. Thread the labels through the<br>machine following the threading diagram, ensuring proper alignment through the guide rollers, sensors,<br>and applicator, input the required label dimensions and spacing into the control panel, and calibitate the<br>sensors to detect label edges accurately. Adjust the applicator head to ensure proper label placement                        |

Schulungs- und Kompetenzmanagement

4

#### Schulungsinhalte (Lernaktivitäten) und Kompetenzen zuordnen

- 1. Klicken Sie auf die Registerkarte "KOMPETENZEN".
- 2. Klicken Sie auf die Schaltfläche "+ KOMPETENZ".

| =       | FACTBIRD   |             |              |         |                     | •          | English (i                 | S) 🌐 (su |
|---------|------------|-------------|--------------|---------|---------------------|------------|----------------------------|----------|
| ti i    | 📇 Learning |             | SKILL MATRIX | SKILLS  | LEARNING ACTIVITIES |            |                            |          |
| ı<br>1) | Skills     |             |              |         |                     |            | 2                          | + skill  |
| 3       | Q Search   |             |              |         |                     |            | Location •                 |          |
| *       | Name       | Description |              |         | Location            |            |                            |          |
| 1       |            |             |              |         |                     |            |                            |          |
|         |            |             |              | No data |                     |            |                            |          |
| 8       |            |             |              |         |                     |            |                            |          |
| La .    |            |             |              |         |                     | Rows per p | age 25 <del>v</del> 0-0 of | f0 < >   |
|         |            |             |              |         |                     |            |                            |          |

- 3. Tragen Sie die "Allgemeinen Informationen" ein:
- Geben Sie den "Titel" und die "Beschreibung" ein.
- Wählen Sie den "Standort" aus, an dem die Kompetenz gelten soll.
- 4. Klicken Sie auf **"+ LERNAKTIVITÄT HINZUFÜGEN**", um der Kompetenz Schulungsinhalte zuzuordnen. Verwenden Sie **"Vorhandene durchsuchen**", um aus vorhandenen Inhalten auszuwählen, oder **"+ Neu erstellen**", um neue Schulungsinhalte zu erstellen.
- 5. Klicken Sie auf **"SPEICHERN"**.

| ≡             | FACTBIRD                            |                           |
|---------------|-------------------------------------|---------------------------|
| <b>1</b><br>~ | < Create new skill                  | DISCARD                   |
| ((*))<br>🚱    | 3<br>General information            | Learning activities       |
| *             | - Cree description                  | No learning activities    |
| بر<br>12      | Select location * North America X * | 4 + ADD LEARNING ACTIVITY |
| \$=<br>••     |                                     | + Create new              |
| 284           |                                     |                           |

### BENUTZERANLEITUNG Schulungs- und Kompetenzmanagement

5

#### Kompetenzen und Mitarbeiter (Benutzer) zuordnen

- 1. Klicken Sie auf die Registerkarte "KOMPETENZMATRIX".
- 2. Die Kompetenzmatrix zeigt ein Diagramm der Mitarbeiter (Benutzer), ihrer Kompetenzen und ihres Qualifikationsstatus an. Die Anzeige ist abhängig vom Standort, der im Menü "Standort" ausgewählt werden kann. Wenn Sie z. B. "Nordamerika" im Menü "Standort" auswählen, werden die Mitarbeiter (Benutzer) und Kompetenzen angezeigt, die für Nordamerika gelten, einschließlich aller zugehörigen Anlagen und Linien.
- 3. Um einen Mitarbeiter für eine Kompetenz anzumelden, ziehen Sie den Mauszeiger auf die Kompetenz und den Mitarbeiter und klicken Sie anschließend auf **"+"**.
- 4. Klicken Sie auf **"ANMELDEN"**. Der erscheinende Kreis zeigt an, dass der Mitarbeiter für die Kompetenz angemeldet wurde.

| FACTBIRD       |        |        |                |         |           |                    |                 |                    | AOKO RYDE<br>FACTBIRD.COM ENGLI | sн (Us) 🌐 🤇    |
|----------------|--------|--------|----------------|---------|-----------|--------------------|-----------------|--------------------|---------------------------------|----------------|
| 🏔 Learning     |        |        | SKILL MA       | ATRIX   | SKILLS L  | EARNING ACTIVITIES |                 |                    |                                 |                |
| Skill matrix   |        |        |                |         |           |                    |                 | 2                  | _                               | + NEW SKI      |
| Skills         |        |        |                |         |           |                    |                 | Location           | ▼ Skill ▼ Us                    | er 🕶 \Xi FILTE |
|                | Filler | Capper | General Safety | Labeler | Equipment | Cleaning           | Quality Control | Cleaning, Inspecti | Documentation                   | Using Factbir  |
| Sam Darnold    | 0      | 0      | 0              | 0       | 0         | 0                  | 0               | ٢                  |                                 |                |
| Nico Collins   | 0      | 0      | 0              | 0       | 0         | 0                  | 0               | 0                  |                                 |                |
| Jaylen Warren  | 0      | 0      | 0              | 0       | 0         | 0                  | 0               | •                  |                                 |                |
| Puka Nacua     | 0      | 0      | •              | 0       | 0         | •                  | 0               |                    |                                 |                |
| Nikolaj Arslev | 0      | 0      | 0              | 9       | 0         | 0                  | 0               | 0                  |                                 | 0              |
| Malik Nabers   | 0      | 0      | 0              | 0       | 0         | 0                  | 0               |                    |                                 |                |
| Tua Tagovailoa | •      | 0      | 0              | 0       | 0         | 0                  | 0               |                    |                                 |                |
| Saquon Barkley | 0      | 3 +    |                |         |           |                    |                 |                    |                                 |                |
| Keon Coleman   | 0      | 0      | 0              | 0       | 0         | 0                  | 0               |                    |                                 |                |
| Khalil Shakir  | 0      | 0      | 0              | 0       | 0         | 0                  | 0               |                    |                                 |                |
|                |        |        |                |         |           |                    |                 |                    | 1-1                             | 0 of 26 <      |
|                |        |        |                |         |           |                    |                 |                    |                                 |                |

Ein angewählter Kreis zeigt an, dass die Kompetenz erworben wurde, d. h. der Mitarbeiter hat die Schulung für die Kompetenz absolviert.

 Ein leerer Kreis gibt an, dass der Mitarbeiter f
ür die Schulung angemeldet ist und die Kompetenz noch nicht erworben wurde.

| Capper                                                                                                    |                                                      |                                                      |                        |             |   |
|----------------------------------------------------------------------------------------------------|------------------------------------------------------|------------------------------------------------------|------------------------|-------------|---|
| perating and maintaining capping m                                                                                    | achines.                                             |                                                      |                        |             |   |
| Saquon Barkley Not                                                                                                    | started ENROLL                                       |                                                      |                        |             | ~ |
| Pequired learning activitie                                                                                           |                                                      |                                                      |                        |             |   |
| Required learning activitie                                                                                           | es<br>v once all learning activities<br>Version s    | es have been comple                                  | eted.                  | Valid Until |   |
| Required learning activitie<br>this skill will be granted automatically<br>Learning Activity<br>Capper - Introduction | 25<br>once all learning activities<br>Version 5<br>2 | es have been comple<br>Status Enrol<br>Not started - | eted.<br>led Completed | Valid Until | I |

Schulungs- und Kompetenzmanagement

6

#### Inanspruchnahme von Schulungen durch einen Mitarbeiter (Benutzer)

- 1. Wenn sich ein Mitarbeiter (Benutzer) bei Factbird anmeldet, wird das **Benachrichtigungssymbol** oben rechts auf dem Bildschirm angezeigt.
- 2. Durch Klicken auf das Benachrichtigungssymbol wird die Seite "Profil" des Benutzers geöffnet.

| Type to search                                                                                                    |                       | 0M 1H 4H 8H 12H 24H 48H 7                                                                                                    | 2H 1W 14of4 < 1 >                       |
|----------------------------------------------------------------------------------------------------|-----------------------|----------------------------------------------------------------------------------------------------|-----------------------------------------|
| 4 Bottling Line #1                                                                                                    | <b>S</b> :            | Bottling Line #2                                                                                                    | © :                                     |
| belleving the second second se |                       | the second second secon |                                         |
| 03.00PM 04.00PM 05.00PM 06.00PM 07.50PM 08.00PM<br>Date                                                                                                    | 09:00PM 10:00PM 11:00 | 03:00PM 04:00PM 05:00PM 06:00PM 07:00<br>Dat                                                                                                    | IPM 08:00PM 09:00PM 10:00PM 11:00<br>Ie |
| 💪 Bottling Line #3                                                                                                    | <b>S</b> :            | Bottling Line #4                                                                                                    | S :                                     |
| g 1k                                                                                                    |                       | ej <sup>1k</sup>                                                                                                    |                                         |
|                                                                                                    | adam adam and         |                                                                                                    |                                         |

- 3. Auf der Registerkarte "AUFGABEN" werden die Schulungen angezeigt, die der Benutzer absolvieren muss.
- 4. Klicken Sie auf die Liste, um die Inhalte zu öffnen.

| = FACTBIRD |                                                                                                    | NAOKO RYDE<br>NRI-PLATFORM@FACTBIBLCOM ENGLISH (US) 🌐 🕥 |
|------------|----------------------------------------------------------------------------------------------------|---------------------------------------------------------|
| 2 Profile  |                                                                                                    | ONS                                                     |
|            | Tasks<br>To-do<br>Filling Machine - Introdution<br>Required learning activity<br>Filling Machine - Job Shadowing<br>Required learning activity | >                                                       |

#### Schulungs- und Kompetenzmanagement

5. Klicken Sie auf **"SENDEN"**, wenn der Benutzer die Schulung absolviert hat. Dadurch wird der Qualifikationsstatus in der Kompetenzmatrix automatisch aktualisiert.

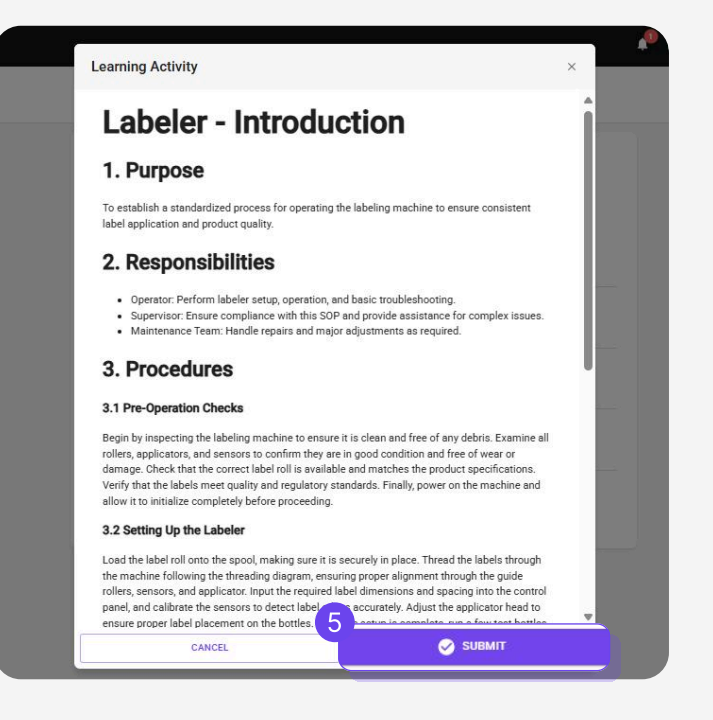

- 6. Auf der Registerkarte **"QUALIFIKATION"** wird eine Liste der dem Benutzer zugewiesenen Kompetenzen angezeigt.
- 7. Durch Klicken auf eine Kompetenz werden deren Details geöffnet.

| = Factbird             |                                                                                   |               |               | 6            |           |             | •        | NAOKO RYDE<br>NR+PLATFORM@FACTBIRD.COM | English (US) 🌐 | 0 |
|------------------------|-----------------------------------------------------------------------------------|---------------|---------------|--------------|-----------|-------------|----------|----------------------------------------|----------------|---|
| Profile                | PROFILE                                                                           |               | TASKS         | QUALIF       | ICATIONS  |             |          |                                        |                |   |
|                        | Qualifications<br>Skills                                                          |               |               |              |           |             |          |                                        |                |   |
| •                      | Capper<br>Enrolled                                                                |               |               |              |           | ><br>2 >    |          |                                        |                |   |
|                        | O Labeler<br>Enrolled                                                             |               |               |              |           | 0 >         |          |                                        |                |   |
|                        |                                                                                   |               |               |              |           | í           | 1 na     |                                        | ENGLISH (US) 🕀 | 0 |
| Profile     Cr     Ope | apper<br>rating and maintaining capping machines.                                 |               |               |              |           |             | ~        |                                        |                |   |
| Re<br>Thi              | equired learning activities<br>s skill will be granted automatically once all lea | arning activi | ties have bee | n completed. |           |             |          |                                        |                |   |
| Le                     | arning Activity                                                                   | Version       | Status        | Enrolled     | Completed | Valid Until |          |                                        |                |   |
| C4                     | apper - Introduction                                                              | 2             | Enrolled      | 01/29/2025   | -         | -           | 1        |                                        |                |   |
|                        |                                                                                   |               | _             | -21-34       | -         | -           | <u>.</u> |                                        |                |   |

#### Kontinuierliche Verbesserung - Action Plans

#### Was sind Factbird Action Plans?

Mit Action Plans in der Anwendung Factbird Knowledge Excellence können Verbesserungen in Fabriken, die mit der PDCA-Methode arbeiten, umgesetzt werden.

Sie rationalisiert und digitalisiert Arbeitsabläufe, automatisiert Benachrichtigungen, um sofortige Maßnahmen zu veranlassen, und ermöglicht es Produktionsunternehmen, Wissen im gesamten Unternehmen zu erfassen und zu nutzen.

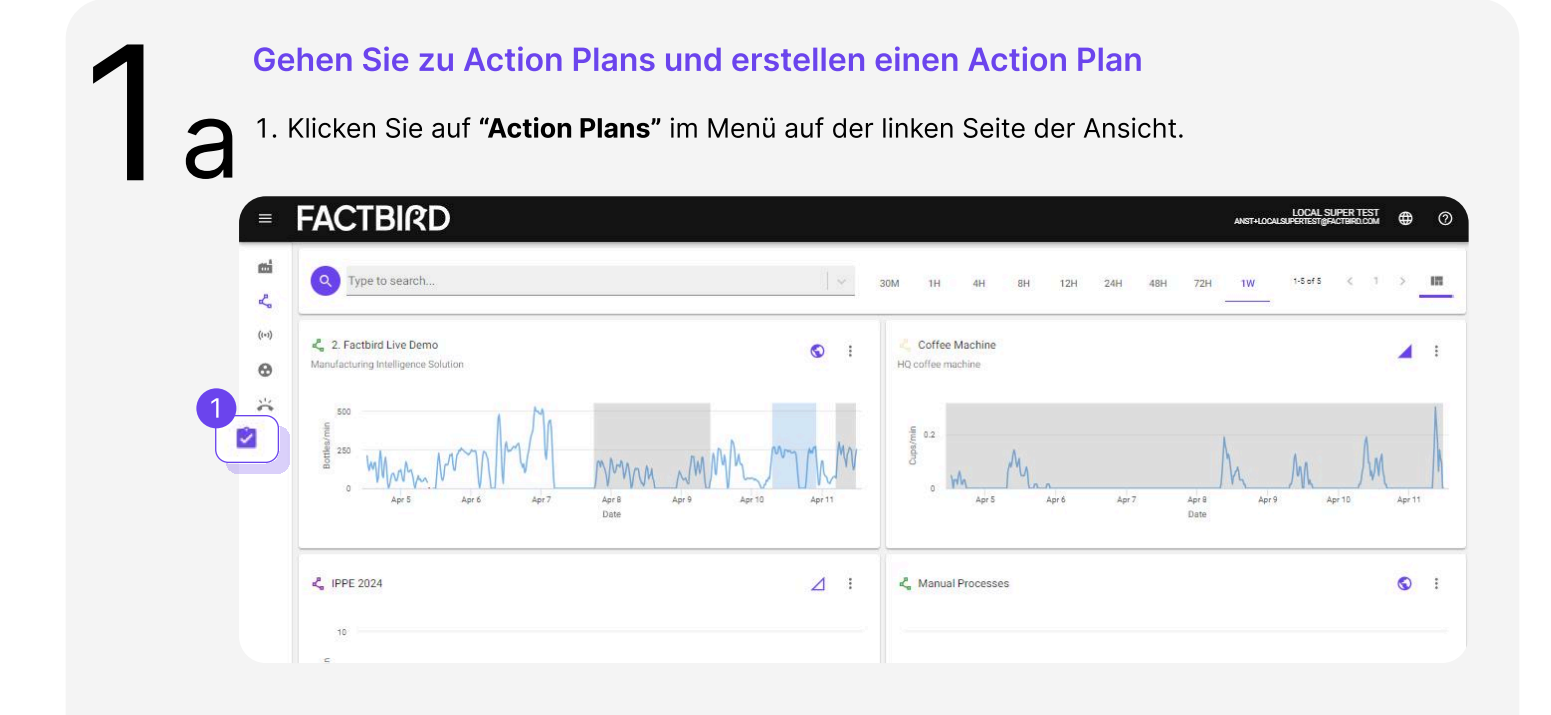

2. Die Seite "**Action Plans"** wird angezeigt. Klicken Sie auf "+**ACTION PLAN**", um einen Action Plan zu erstellen

| ≡         | Germany - 3                           |           |             | ANST+LOCA   | + A0             | TION PLAN  |      |
|-----------|---------------------------------------|-----------|-------------|-------------|------------------|------------|------|
| <b>66</b> | Action Plans (res Preview)            | LOCATIONS |             |             |                  |            |      |
| ((+))     | New directory -                       |           |             |             |                  | + ACTION P | LAN  |
| 0         |                                       |           |             |             |                  | DENSITY    | RINT |
| *         | Priority Category Creation Date Title |           | Assigned to | PDCA Status | Follow Up Statu: | s Due Date | 1    |
|           |                                       |           |             |             |                  |            |      |
|           |                                       | No rows   |             |             |                  |            |      |
| ***       |                                       |           |             |             |                  |            |      |
| <b>I</b>  |                                       |           |             |             |                  |            |      |
| E         |                                       |           |             | Rows per pa | ge: 20 🔻         | 0-0 of 0 < | >    |

#### Kontinuierliche Verbesserung - Action Plans

3. Durch Auswahl eines Standorts (z. B. Linie oder Unternehmen) können Sie Action Plans für diesen Standort erstellen.

Neue Gruppierungen von Standorten (z. B. Abteilungen, Geschäftseinheiten, Standorte) können auf der Registerkarte "**ORGANISATION**" auf der Seite "**Verwaltung**" hinzugefügt und bearbeitet werden, falls erforderlich. Wenden Sie sich für weitere Informationen an Ihren Vertriebsmitarbeiter.

Gehen Sie zu ANALYTIK

#### Gehen Sie zu ANALYTIK und erstellen einen Action Plan

1. Navigieren Sie zu der gewünschten Linie und klicken Sie dann auf die Registerkarte "**ANALYTIK**".

- 2. Navigieren Sie zu der von Ihnen gewünschten Analyse, z. B. "Produktstau" im April.
- 3. Klicken Sie auf "**AKTIONEN**" und " Action Plan erstellen", um einen Aktionsplan für die Analyse in 2 zu erstellen, z.B. erstellen Sie einen Action Plan für den "Produktstau".

| =            | FACTBIRD 1 ANDERS STAFIR ENGLISH (US)                                                                                                    | 0   |
|--------------|----------------------------------------------------------------------------------------------------|-----|
| ÷            | Carthing Live Demo         Live         REGISTER STOPS         BATCHES         ANALYTICS         OEE         TRENDS         >                                                                                                    | 1   |
| 30M<br>Selec | A 1H 4H 8H 12H 24H 48H 72H 1W 1M C2<br>cted: 11/3/2023, 2:03 PM to now<br>Create Action Plan<br>Create Maintenance Plan                                                                                                    | • • |
| 50           | Duration of stops by category                                                                                                    |     |
| 40           | 10 Rest zo                                                                                                    | m   |
| luration (m) |                                                                                                    |     |
| Stop 6       |                                                                                                    |     |
| 90           | <ul> <li>A state of the state of the sta</li></ul> | ų · |
| 0            | <sup>0</sup> 1600 2000 8.0+c 0400 0800 12.00 1600 2000 8.0+c 0400 0800 12.00 1600 2000 13.0+c                                                                                                    |     |
|              | Loss during operation                                                                                                    |     |

Kontinuierliche Verbesserung - Action Plans

#### Füllen Sie das Formblatt aus, um einen Action Plan zu erstellen Füllen Sie im Pop-up-Fenster " Action Plan erstellen" die Informationen aus, indem Sie die Anweisungen befolgen.

- Titel: Der Name des Action Plans
- **Kategorie**: Wählen Sie eine der voreingestellten Kategorien, die typische Kategorien für SQCDE (Sicherheit, Qualität, Kosten, Lieferung, Umwelt) abdecken.

|         | FACTBIRD                        |                                                    |                                   | PETER SAVNIK<br>Psigractilipiti.com   |
|---------|---------------------------------|----------------------------------------------------|-----------------------------------|---------------------------------------|
| mi<br>2 | Action Plans (Pree Preview)     | Create action plan                                 | 00                                |                                       |
| ((+))   | Hamburg -                       | Concern Cause Containment                          | Countermeasure Responsible Status | + ACTION PLAN                         |
| œ       |                                 |                                                    | Safety                            | III COLUMNS E DENSITY 5 PRINT         |
| **      | Priority Category Creation Date | Concern                                            | ACTION PLAN GUIDE                 | PDCA Status Follow Up Status Due Date |
|         |                                 | What is the concern, and what impact does it have? |                                   |                                       |
| 40      |                                 | Concern                                            |                                   |                                       |
|         |                                 |                                                    |                                   |                                       |
|         |                                 |                                                    |                                   |                                       |
|         |                                 | GR ATTACH PRODUCTION DATA                          |                                   |                                       |
|         |                                 | ATTACH IMAGE/FILE                                  |                                   |                                       |
| ***     |                                 |                                                    | DISCARD NEXT                      |                                       |
|         |                                 |                                                    |                                   | Rows per page: 20 + 0-0 of 0 < >      |
| E       |                                 |                                                    |                                   |                                       |

• **PRODUKTIONSDATEN EINFÜGEN:** Der Link zu der entsprechenden Factbird-Seite (z.B. die Analyse einer Stoppursache "Produktstau" im April) kann hinzugefügt werden.

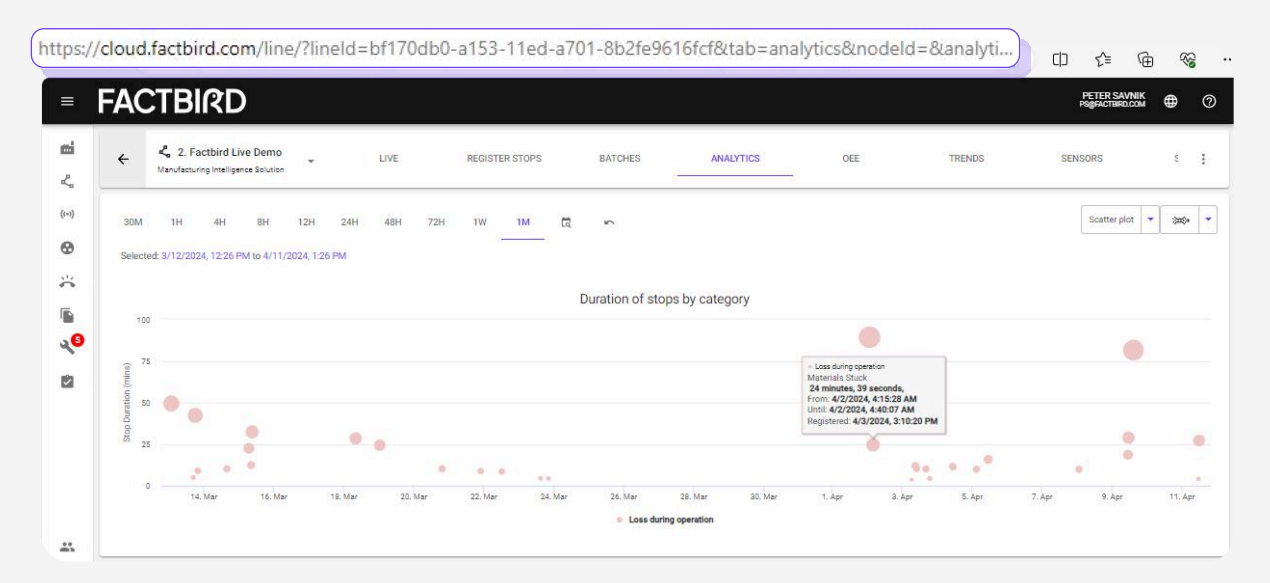

• **BILD/DATEI ANHÄNGEN:** Relevante Bilder/Dateien (z. B. JPEG, PNG, PDF, beliebiges Dateiformat) können hochgeladen werden. Sie können mehrere Dateien und Bilder hochladen, indem Sie eine Datei auswählen und sie nacheinander speichern.

Kontinuierliche Verbesserung - Action Plans

Anhängen von Bildern von Ihrem mobilen Gerät

- 1. Verwenden Sie Ihr mobiles Gerät und klicken Sie auf "BILD/DATEI ANHÄNGEN".
- 2. Klicken Sie auf "**Datei auswählen**" und Sie können direkt auf die Kamera Ihres Mobilgeräts zugreifen, um Bilder hochzuladen.

| =        | FACTBIRD                        |                                      |                 |                |             |                 | PETER :<br>PS@FACTI        | SAVNIK            |
|----------|---------------------------------|--------------------------------------|-----------------|----------------|-------------|-----------------|----------------------------|-------------------|
| eni<br>2 | Action Plans (Pres Preview)     | Create action plan                   |                 | 0              | - 0         | 0               |                            |                   |
| ((+1)    | Hamburg +                       | Concern Cause                        | Containment     | Countermeasure | Responsible | Status          |                            | + ACTION PLAN     |
| Ø        |                                 |                                      |                 | Safety         |             | •               |                            | 🛿 DENSITY 📑 PRINT |
| ~        | Priority Category Creation Date | Concern                              |                 |                | ACT         | TION PLAN GUIDE | PDCA Status Follow Up Stat | us Due Date       |
| .0       |                                 | What is the concern, and what impact | t does it have? |                |             |                 |                            |                   |
| 2        |                                 |                                      |                 |                |             |                 |                            |                   |
|          |                                 |                                      |                 |                |             |                 |                            |                   |
|          |                                 | GR ATTACH PRODUCTION DATA            |                 |                |             |                 |                            |                   |
|          |                                 | ATTACH IMAGE/FILE                    |                 |                |             |                 |                            |                   |
|          |                                 |                                      |                 |                |             | DISCARD         | Rows per page: 20 +        | 0-0 of 0 < >      |
| E        |                                 |                                      |                 |                |             |                 |                            |                   |

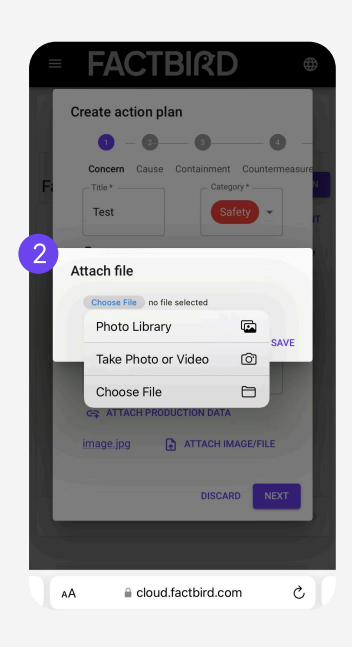

#### Kontinuierliche Verbesserung - Action Plans

- Füllen Sie Cause", "Containment" und "Countermeasure" aus.
- Wenn Sie auf "LEITFADENACTION PLANS" klicken, wird die Erklärung des PDCA-Zyklus zu Ihrer Information angezeigt.

|                | FACTBIRD                        |                                                                                              | Pogracteración 🌐 🕐                    |
|----------------|---------------------------------|----------------------------------------------------------------------------------------------|---------------------------------------|
| <b>mi</b><br>~ | Action Plans (Free Provider)    | Create action plan                                                                           |                                       |
| (···)          | New directory -                 | Concern Cause Containment Countermeasure ACTION PLAN GUIDE                                   |                                       |
| 1 X            | Priority Category Creation Date | Responsible Action Plan? Does it need to be escalated to a higher level in the organization? | PDCA Status Follow Up Status Due Date |
| .0             |                                 | Assigned to                                                                                  |                                       |
|                |                                 |                                                                                              |                                       |
| ***            |                                 | BACK NEXT                                                                                    | Rows per page: 20 + 0-0 of 0 < >      |
|                |                                 |                                                                                              |                                       |

• Im Schritt "**Responsible**" wählen Sie die verantwortliche Person aus dem Dropdown-Menü. Die Person erhält eine Benachrichtigung per E-Mail von Factbird, sobald der Aktionsplan erstellt wurde.

|                      | FACTBIRD                                           |                                                                                                    |                             |
|----------------------|----------------------------------------------------|----------------------------------------------------------------------------------------------------|-----------------------------|
| eni<br>L             | Action Plans Free Provider                         | Create action plan                                                                                                    |                             |
| ()<br>()<br>()<br>() | New directory -<br>Priority Category Creation Date | Concern Cause Containment Countermeasure Responsible Status<br>Responsible Who is responsible for the Action Plan? Does it need to be escalated to a higher level in the organization? | + ACTION PLAN               |
| €<br>20<br>20        |                                                    | New directory Asspret to                                                                                                    |                             |
|                      |                                                    | NCK NC                                                                                                    | Rowsperpege 20 + 0-0c10 < > |
|                      |                                                    |                                                                                                    |                             |
|                      |                                                    |                                                                                                    |                             |

- Legen Sie ein Fälligkeitsdatum fest und wählen Sie den aktuellen Status aus dem Kreisdiagramm, um den Status visuell darzustellen.
- Wählen Sie ein Nachverfolgungsintervall und klicken Sie auf das Kreisdiagramm, um den Status visuell darzustellen, und klicken Sie auf "**SPEICHERN**".

| = FACIBIRD                      |                                                                         |                                                                      |                                              |                      |                    |                   | PETER SAVNIK ENGLISH (US)        |
|---------------------------------|-------------------------------------------------------------------------|----------------------------------------------------------------------|----------------------------------------------|----------------------|--------------------|-------------------|----------------------------------|
| Action Plans Free Preview       | Create action plan                                                      |                                                                      |                                              |                      |                    |                   |                                  |
|                                 | <b>~</b>                                                                | 🕗                                                                    | 🕗                                            | 🕑                    | 🕗                  | 0                 |                                  |
| New directory -                 | Concern                                                                 | Cause                                                                | Containment                                  | Countermeasure       | Responsible        | Status            | + ACTION PLAN                    |
|                                 | Status                                                                  |                                                                      |                                              |                      | AC                 | TION PLAN GUIDE   |                                  |
| Priority Category Creation Date | Set a due date and<br>up on the Action Pl<br>P<br>P<br>P<br>P<br>VEEKLY | select the current s<br>an and how many f<br>-Due Date<br>04/25/2024 | status of the Action<br>Iollow-ups have been | Plan. Below, you can | select how often y | ou wish to follow | Status Follow Up Status Due Date |

#### Kontinuierliche Verbesserung - Action Plans

# 3

#### Verwaltung von Action Plans auf dem Action Plans Dashboard

- 1. Klicken Sie im Menü auf der linken Seite auf "Action Plans".
- 2. Sobald Action Plans erstellt sind, werden sie auf dem Dashboard "Action Plans" angezeigt.
- 3. **SPALTEN**: Hier können Sie die Ansicht anpassen, indem Sie Spalten ein- oder ausblenden.
- 4. **DICHTE**: Hier können Sie die Ansicht anpassen, indem Sie die Zeilen verkleinern oder verbreitern.
- 5. Wenn Sie auf einen Spaltentitel klicken, wird die Liste sortiert.
- 6. Wenn Sie auf einen Stern klicken, um ihn gelb zu färben, wird der Action Plan visuell hervorgehoben. Action Plans mit einem Stern werden standardmäßig höher sortiert.
- 7. Sie können einen Standort auswählen (z. B. Abteilungen, Geschäftseinheiten, Standorte), um die Action Plans anzuzeigen, die zu diesem Standort gehören. Die Standorte (z. B. Abteilungen, Geschäftsbereiche, Standorte) können auf der Registerkarte "ORGANISATION" auf der Seite "Verwaltung" hinzugefügt und bearbeitet werden.

| <b>6</b><br>4 | Action Plans 🕞      | ez Preview    |                        | LOCATIONS                                                     |              |              |                  |             |
|---------------|---------------------|---------------|------------------------|---------------------------------------------------------------|--------------|--------------|------------------|-------------|
| ((*))         | Germany -           | 7             |                        |                                                               | 3            |              | 4                | ACTION PLAN |
| 0             | 5                   |               |                        |                                                               | (            | COLUMNS      | DENSITY          |             |
| *             | Priority Category 个 | Creation Date | Title                  | Concern                                                       | Assigned to  | PDCA Status  | Follow Up Status | Due Date    |
| ۱<br>۲        | + Delivery          | 10/04/2024    | Packaging line jams    | Frequent jams in the packaging line during product transition | Anders Stæhr |              | DAILY            | 14/04/2024  |
| 2             | * Safety            | 10/04/2024    | Filling sequence issue | Filling sequence gets out of sync on can size change          | Anders Stæhr |              |                  | 27/04/2024  |
| 6             | Quality             | 10/04/2024    | Low label quality      | Labeling errors increase during product switchovers           | Anders Stæhr |              |                  | 30/04/2024  |
|               | ☆ Cost              | 10/04/2024    | Bottle seal problems   | Inconsistent seal integrity on bottle closures                | Anders Stæhr |              | DAILY            | 31/05/2024  |
|               |                     |               |                        |                                                               |              | Rows per pag | e: 20 - 1-4 of   | 4 < >       |

Kontinuierliche Verbesserung - Action Plans

# 4

#### Aufgaben zu einem Action Plan hinzufügen

- 1. Klicken Sie auf einen Aktionsplan in der Liste, um die Seite "**Action Plan bearbeiten**" aufzurufen.
- 2. Klicken Sie auf "Aufgaben", um Aufgaben hinzuzufügen.
- 3. Aktivieren Sie die Kontrollkästchen, sobald die Aufgaben erledigt sind.

|             | idit Action Plan                                                            |        |             |                                         | PETER SAVNIK | 0     |
|-------------|-----------------------------------------------------------------------------|--------|-------------|-----------------------------------------|--------------|-------|
| <b></b> )   | Tile* Filler issue at line 3 Category* Quality                              | ¥      | Details     | 100f6 a7f and a Abd0 abdf 06 day 06 day | ^            | PLAN  |
| 8           | Description (4)<br>Tasks (0/3)                                              | ~      |             | - Due Date - 04/11/2024                 |              | PRINT |
| €<br>∢<br>8 | Internal meeting with maintenance team getting advice from machine supplier | ×<br>× | DAILY       | Follow-up interval<br>Days              | •            | /2024 |
|             | New task                                                                    | ×<br>  | Assigned to | ✓ ▲ ESCALATE                            | 1            | 5     |
|             |                                                                             |        | Assigned to | rd.com. 👻 🎴                             |              |       |
| #<br>P      |                                                                             |        |             |                                         | CANCEL SAVE  |       |

### BENUTZERHANDBUCH Kontinuierliche Verbesserung - Action Plans

# 5

#### Benachrichtigungen zur Erinnerung und Eskalation senden

- 1. Klicken Sie auf einen Action Plan, um die vollständigen Details zu sehen oder ihn zu bearbeiten.
- 2. Wenn Sie auf das Mail-Symbol klicken, wird eine E-Mail-Benachrichtigung an die zuständige Person gesendet.
- 3. Wenn ein Action Plan eine Eskalation auf eine höhere Ebene in der Organisation erfordert, verwenden Sie die Schaltfläche "**ESKALIEREN**". Nach der Eskalation wird der Action Plan auch in der Liste der Action Plans für die Ebene angezeigt, auf die er eskaliert wurde. Sie können auch einen Verantwortlichen auf dieser neuen Ebene zuweisen, der per E-Mail über seine Verantwortung benachrichtigt wird.

| Title *                                  | Category * |   |                       |                                             |          |
|------------------------------------------|------------|---|-----------------------|---------------------------------------------|----------|
| Filler issue at line 3                   | Quality    | * | Details               |                                             | ^        |
|                                          |            |   | Created Thu Apr 11 20 | 124 by 008f6a7f-aede-40d0-a9df-96dae8fdfa4a |          |
| Description (4)                          |            | ^ |                       | Oue Date                                    |          |
| Concern                                  |            |   |                       | 04/11/2024                                  |          |
| Filling machine is stopping all the time |            |   |                       |                                             |          |
| Cause                                    |            |   |                       | Tellinio or inserted                        |          |
| Switch is shutting off                   |            |   |                       | Days                                        | *        |
| Containment Put the tape around it       |            |   | DAILY                 |                                             |          |
|                                          |            |   | New directory         | r <u>3</u> —                                |          |
| Investigating                            |            |   | Assigned to           | - 🖬 🛧                                       | ESCALATE |
|                                          |            |   |                       |                                             |          |
| Tasks (0/0)                              |            | ~ | New directory         | r <b>2</b>                                  |          |
| inere (ci e)                             |            |   | - Assigned to         |                                             |          |